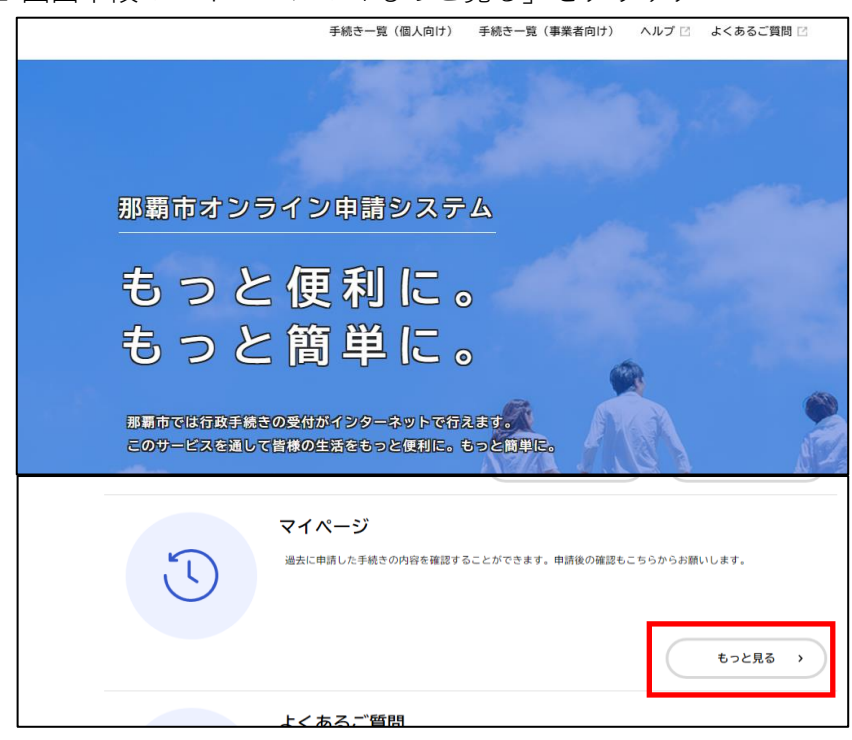

1 画面下段のマイページの「もっと見る」をクリック

2 「利用者メニュー」の中にある 申請履歴一覧・検索をクリック

| <b>面</b><br>ホーム |                                                       | 手          | 続き一覧(個人向け)                    | 手続き一覧             | (事業者向日           |
|-----------------|-------------------------------------------------------|------------|-------------------------------|-------------------|------------------|
|                 |                                                       |            |                               |                   |                  |
| 💄 マイページ         |                                                       |            |                               |                   |                  |
|                 |                                                       |            |                               |                   |                  |
| 利用者             | 音メニュー                                                 |            |                               |                   |                  |
|                 |                                                       |            |                               |                   |                  |
| 3               | 申請履歴・委任状の確認                                           | …/ 保       | 存した手続き・判定結果の照金                |                   |                  |
|                 | あなたがこれまでに申請した手続き、委任状の内容を確認す<br>ることができます。              | 手          | あとで申請する」や「判定結界<br>続きの照会ができます。 | ≹を保存する」 で∮        | 保存された            |
|                 | 中請履歷一覧・検索                                             |            | 保存(                           | 保存した手<br>した手続き判定結 | 続き一覧 ><br>果の一覧 > |
| @               | カテゴリ・通知の設定                                            | ⑧利         | 用者情報の照会・変更                    |                   |                  |
|                 | 「あなたへのお知らせ」に表示させるカテゴリや、お知ら<br>せ・通知メールの受信設定をすることができます。 | <i>a</i> ; | なたの登録情報の確認や変更を                | 行うことができ           | ます。              |
|                 | カニブリ 小明 ウン                                            |            |                               | 照                 | 会・変更 >           |
|                 | 通知の設定 >                                               |            |                               | メールアドレ<br>パスワー    | への変更 ><br>ドの変更 > |

3 「【来庁者限定】ハイサイ市民課窓口予約」をクリック

| (面)<br>ホーム |   |        |          | 手続き一覧(個人向け) 手続き一覧            | 寛(事業者向け) ヘルプ 🛛 よくあるこ |
|------------|---|--------|----------|------------------------------|----------------------|
|            | ъ | 申請履歴一覧 |          |                              |                      |
|            |   |        | 申込番号から検索 | 申請履歴一覧                       |                      |
|            |   |        | 検索       | 該当件数 5 件                     |                      |
|            |   |        |          | 申込番号:43899257                | 2024年3月7日 13時58分     |
|            |   |        |          | 予約しました<br>【来庁者限定】ハイサイ市民課窓口予約 | >                    |

4 「予約内容照会」ページの下部にある

「この予約を取り消す」をクリック ※取消したい予約の内容かを必ず確認してください。 ※予約日を超えた後に取り消すことはできません。 その場合「この予約を取り消す」ボタンは表示されません。

|               | 手続き一覧(個人向け)                                                          |  |
|---------------|----------------------------------------------------------------------|--|
| <b>⑤</b> 予約内容 | 界照会                                                                  |  |
|               | 予約状況                                                                 |  |
|               | 予約しました                                                               |  |
|               | 予約の取り消し期限は2024年3月7日です。<br>期限を過ぎて取り消したい場合は、手続きの問い合わせ先までご連絡ください        |  |
|               | お問い合わせ先                                                              |  |
|               | 市民文化部ハイサイ市民課<br>電話番号:0988623274                                      |  |
|               | 基本情報                                                                 |  |
|               | 申込番号                                                                 |  |
|               | この予約を取り消す                                                            |  |
|               | く 戻る                                                                 |  |
|               |                                                                      |  |
|               |                                                                      |  |
|               |                                                                      |  |
|               | <sup>7</sup> 「こ」 よくあるご 質問「2」 個人情報の取扱い「2」 動作環境「2」 ウェブアクセシビリティ「2」 利用規約 |  |

5「OK」をクリックすると、予約のキャンセルが完了します。

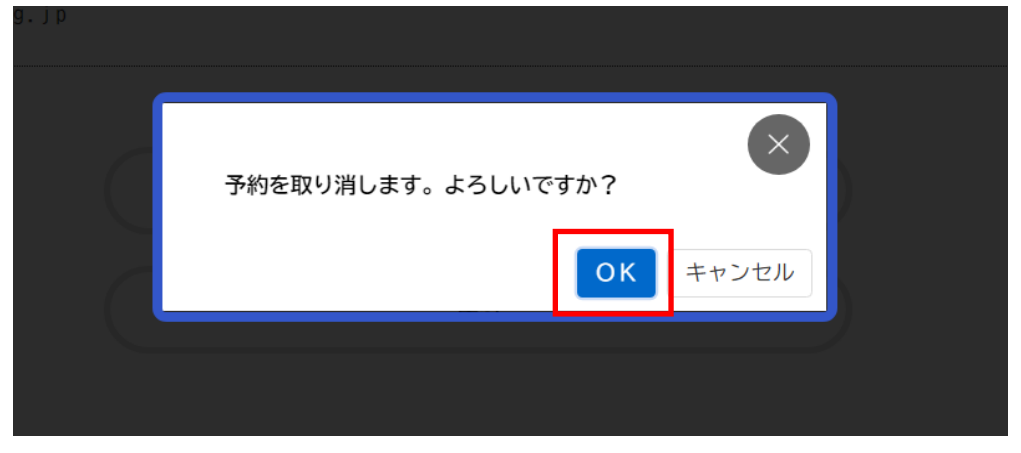